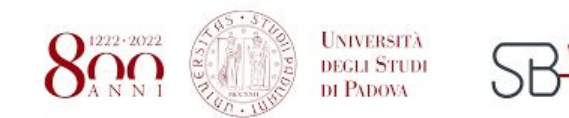

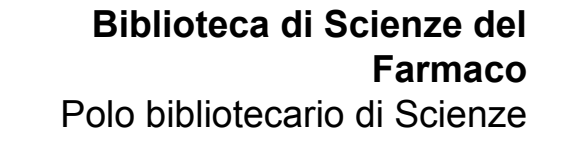

# **IBM Micromedex**®

SISTEMA BIBLIOTECARIO

# Cos'è Micromedex?

#### È un insieme di database contenenti informazioni evidence-based su farmaci e le loro interazioni, tossicologia, analisi di laboratorio e medicina alternativa.

Multibanca dati fulltext su farmacologia (Drugdex, Martindale, Interaction Checking, Italian Drug Database), teratogenesi e rischio riproduttivo (Reprorisk), medicina alternativa (Alternative medicine), medicina generale (Diseasedex).

Questo sistema risponde ai quesiti più frequenti dei professionisti sanitari in maniera accurata e offre informazioni sui farmaci sia per l'utilizzo quotidiano, come posologia e interazioni, sia per le situazioni più complicate o meno frequenti, come l'utilizzo off-label o nelle popolazioni speciali.

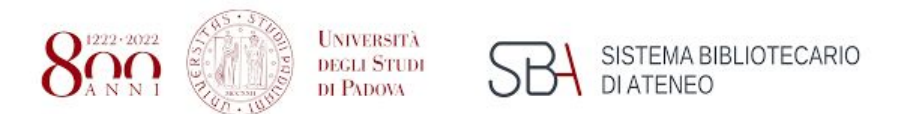

#### Home page

🗧 🔶 🖸 🏠 🔒 micromedexsolutions.com/micromedex2/librarian/CS/573A74/ND\_PR/evidencexpert/ND\_P/evidencexpert/DUPLICATIONSHIELDSYNC/0BF456/ND\_PG/evidencexpert/ND\_8/evidencexpert/ND\_AppProduct/eviden... 🖈 📵 🗄

#### IBM Micromedex®

Il Mio Abbonamento | Gateway | Training Center | Guida | Centro per il download | Esci

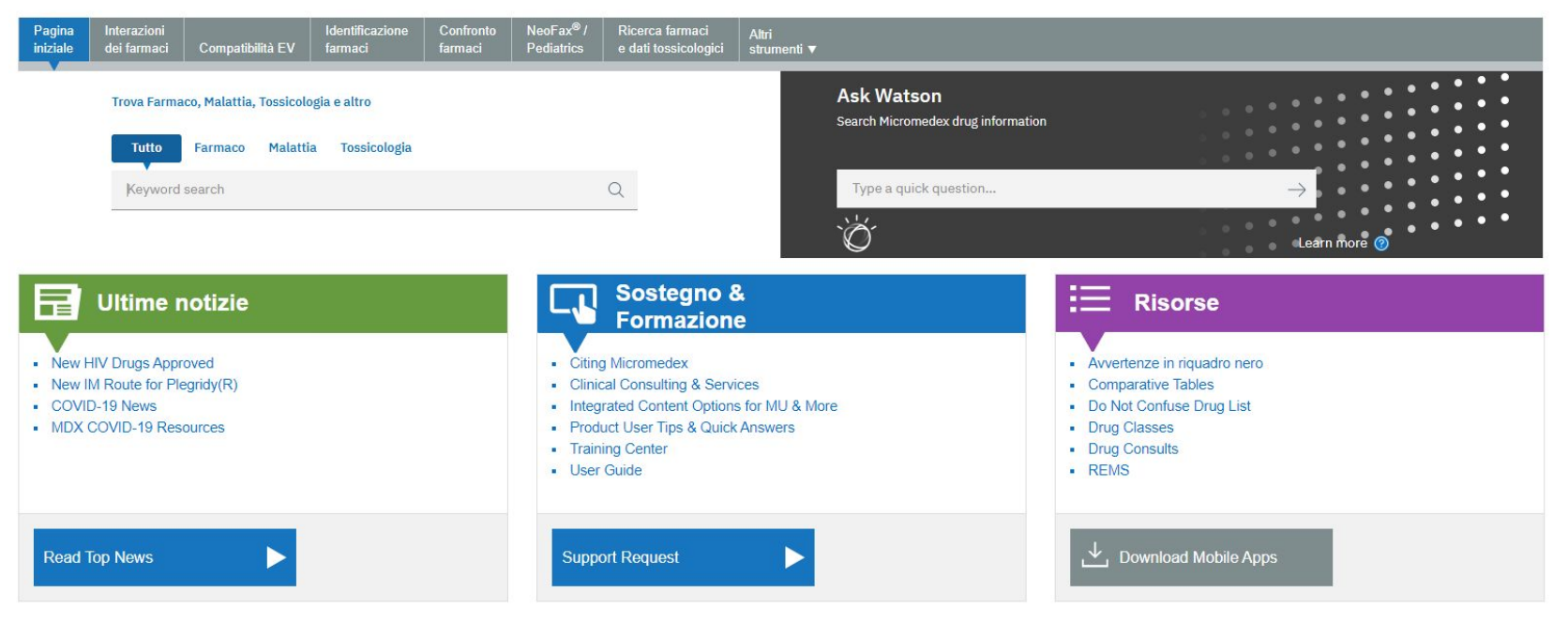

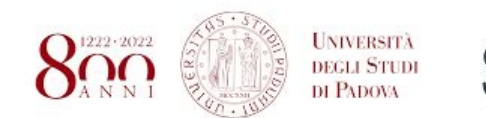

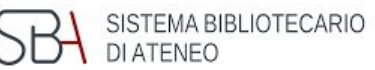

# Home page

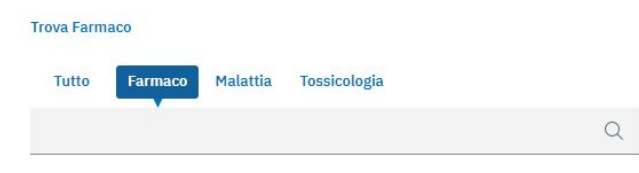

Sulla Home page, e su tutte le altre pagine, è possibile effettuare una ricerca con Keywords, nella sezione «Tutto». Allo stesso tempo è possibile inserire dei filtri selezionando «Farmaco», «Malattia» e «Tossicologia».

Una sezione accanto («Ask Watson») permette invece di interrogare Micromedex con domande semplici riguardanti informazioni, interazioni e incompatibilità tra farmaci. È presente in ogni pagina.

Ad esempio: Quali soluzioni sono compatibili con il Fluconazolo? Il box risponde con dei link dai quali selezionare le opzioni rispondenti alla domanda richiesta.

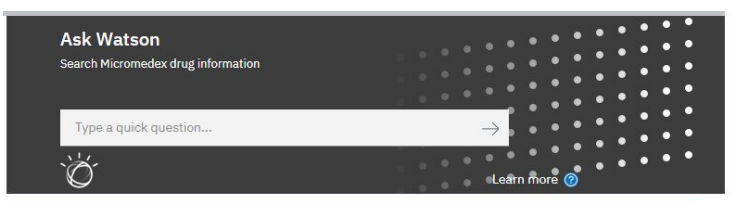

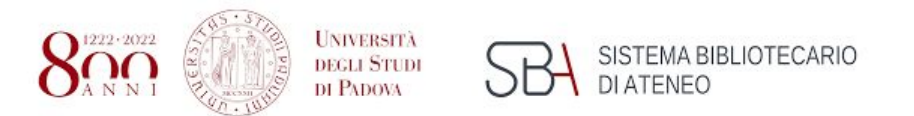

Al di sotto della casella di ricerca Keyword nella Home page è possibile accedere a vari contenuti:

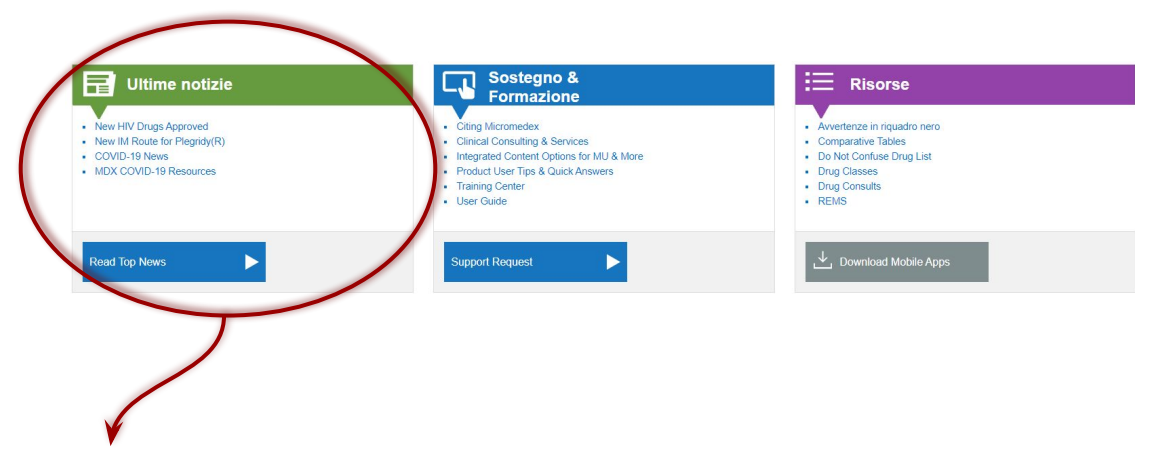

**Ultime notizie**: questa sezione fornisce informazioni su topic importanti identificati dai revisori, come integrazioni sulle linee di prodotti, comunicazione sui prossimi eventi e suggerimenti per l'utilizzo degli strumenti per la cura del paziente;

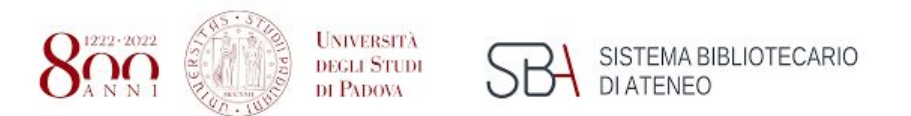

Al di sotto della casella di ricerca Keyword nella Home page è possibile accedere a vari contenuti:

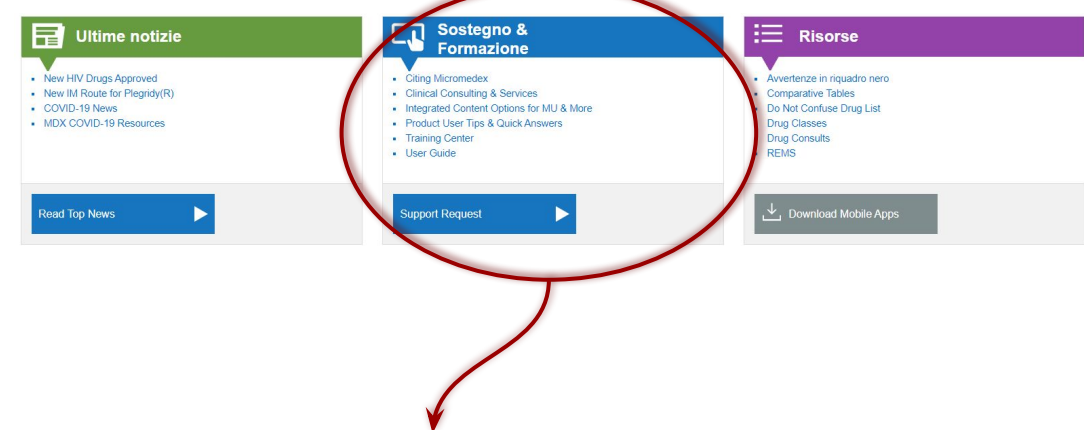

**Sostegno e formazione**: per ricevere assistenza sull'utilizzo di Micromedex, servizi aggiuntivi e di consulenza e per citare correttamente i contenuti di Micromedex;

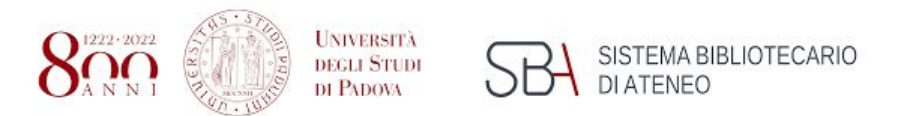

Al di sotto della casella di ricerca Keyword nella Home page è possibile accedere a vari contenuti:

| Ultime notizie                                                                                       | Sostegno &<br>Formazione                                                                                                    | . Risorse                                                                                                    |
|----------------------------------------------------------------------------------------------------|----------------------------------------------------------------------------------------------------|----------------------------------------------------------------------------------------------------|
| New HIV Drugs Approved     New IM Route for Plegridy(R)     COVID-19 News     MDX COVID-19 Resources | Citing Micromedex     Clinical Consulting & Services     Integrated Content Options for MU & More     Product User Tips & Quick Answers     Training Center     User Guide | Avvertenze in riguadro nero     Comparative Tables     Do Not Confuse Drug List     Drug Classes     Drug Classes     Drug Consults     REMS |
| Read Top News                                                                                        | Support Request                                                                                                    | 🛃 Download Mobile Apps                                                                                                    |
|                                                                                                    | 1                                                                                                    |                                                                                                    |

**Risorse**: questa Colonna offre un link diretto con le informazioni cliniche che sono frequentemente richieste:

- Avvertenze speciali di sicurezza dell'FDA nel foglietto illustrativo black box warnings. Il menu visualizza l'elenco dei farmaci in ordine alfabetico, permettendo di aprire direttamente l'avvertenza di sicurezza associata alle informazioni del farmaco.
- Comparative Tables: elenco in ordine alfabetico dei documenti consultabili di farmaci che contengono tabelle di confronto (es. sulle proprietà e la potenza di corticosteroidi).
- Do Not Confuse Frug List: lista di farmaci che vengono spesso confusi, inclusi i look-alike and sound-alike. Le coppie di nomi di farmaci sono elencate nella stessa riga in ordine alfabetico.
- Drug Classes: elenco delle classi di farmaci presenti in Micromedex.
- Drug Consults: articoli evidence-based consultabili in Micromedex, che comprendono una ampia gamma di temi sui farmaci e linee guida.
- REMS: In questa sezione sono riportati i farmaci che richiedono un monitoraggio per l'alto potenziale di gravi effetti avversi
- Download Mobile Apps- Selezionare il link per informazioni sui prodotti Micromedex mobile

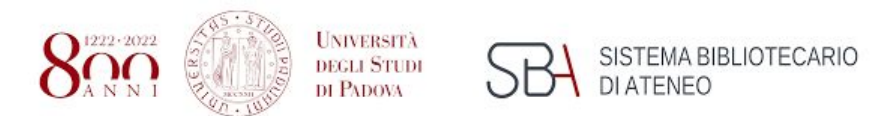

In alto, a destra del tasto «Pagina iniziale», troviamo la barra degli strumenti:

| Pagina Interazioni                    | Identificazione | Confronto | NeoFax <sup>®</sup> / | Ricerca farmaci      | Altri       |
|---------------------------------------|-----------------|-----------|-----------------------|----------------------|-------------|
| iniziale dei farmaci Compatibilità EV | farmaci         | farmaci   | Pediatrics            | e dati tossicologici | strumenti ▼ |

**Interazione tra farmaci**: permette di verificare le interazioni tra i componenti dei farmaci, i loro effetti e la rilevanza clinica. Le informazioni possono essere visualizzate per un singolo farmaco e tra più farmaci.

Compatibilità EV: questa sezione permette l'accesso ai dati della risorsa Trissel's 2 per valutare la compatibilità EV.

Identificazione farmaci: per effettuare una ricerca tramite codice o descrizione.

**Confronto farmaci**: In questa sezione è possibile digitare il nome del farmaco (commerciale o generico) nel campo di ricerca. Selezionare il farmaco e fare clic sul pulsante Aggiungi. Ci restituisce una schermata doppia di confronto con i farmaci selezionati.

**NeoFax/Pediatrics**: un accesso diretto alle informazioni sui farmaci neonatali e pediatric, con tre sottoschede: la monografia del farmaco, la formula enterale e il calcolatore di dose.

**Ricerca farmaci e dati tossicologici**: Ricerca di prodotti farmaceutici, in base al nome commerciale, generico o generico branded, in base a un ingrediente attivo specifico nella sostanza, in base a un codice specifico o codice ID del prodotto. **Calcolatori**: include antidoti e calcolatori di dose, valori di laboratorio, strumenti di dose, calcolatori clinici e di misura. Le applicazioni disponibili sono: IBM Micromedex Formulary, IBM Micromedex CareNotes, IBM Micromedex RED BOOK.

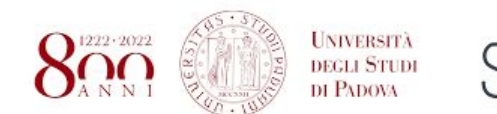

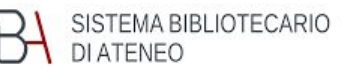

### Ricerca per "Tutto"

Il Mio Abbonamento | Gateway | Training Center | Guida | Centro per il download | Esci **IBM Micromedex**<sup>®</sup> Q Keyword search Interazioni dentificazione Confront NeoFax<sup>®</sup>/ Ricerca farmaci iniziale Compatibilità EV farmaci Pediatrics e dati tossicologici dei farmaci strumenti 🔻 330 risultati per: "COVID-19" Tutti i risultati iltrare in base 1-15 di 330 Risultati per "COVID-19" 📮 Stampa Tutto (330) Farmaco (311) CORONAVIRUS DISEASE 2019 (COVID-19) Toxicology: Summary topic Malattia (1) Tossicologia (9) REMDESIVIR Toxicology: Summary topic Rischio riproduttivo (9 SARII UMAB Toxicology: Summary topic BARICITINIB Toxicology: Summary topic AIDS ANTIVIRAL PROTEASE INHIBITORS Toxicology: Summary topic TOCILIZUMAB Toxicology: Summary topic Si possono MACROLIDE ANTIBIOTICS Toxicology: Summary topic applicare dei filtri CHLOROQUINE AND RELATED DRUGS Toxicology: Summary topic NEURAMINIDASE INHIBITORS Toxicology: Summary topic Mechanical ventilation Disease: Detailed evidence-based information ...with suspected or laboratory confirmed COVID-19 Adult: (Fresenius Propoven 2% emulsion, 20 ma/mL) 0.3... Ask Watson **IMDEVIMAB** Drug: Detailed evidence-based information Dosing Information a Adult 1 COVID-19 (Mild to Moderate) COVID-19 COVID-19 Disease caused by.,

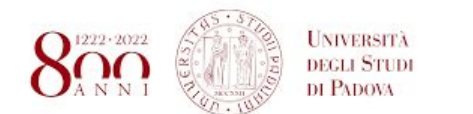

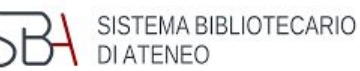

#### Biblioteca di Scienze del Farmaco Polo bibliotecario di Scienze

## Ricerca per "Farmaco"

Il Mio Abbonamento | Gateway | Training Center | Guida | Centro per il download | Esci

| IBM Micromedex®                                                                                                    |                                                                                                    | Keyword search                                                                                                    |                                                                                                    |
|----------------------------------------------------------------------------------------------------|----------------------------------------------------------------------------------------------------|----------------------------------------------------------------------------------------------------|----------------------------------------------------------------------------------------------------|
| Pagina Interazioni<br>iniziale dei farmaci Cor                                                                                                    | apatibilità EV farmaci farmaci Pediatrics e dati tossicologici strumenti ▼                                                                                                    |                                                                                                    |                                                                                                    |
| Vincristine Sulfat<br>Drug Classes: Antineoplastic Agent<br>Routes: Intravenous<br>Risposte rapide Ris                                                                                    | @ [La ricerca: vincristine]         Mitotic Inhibitor         voste approfondite       Tutti i risultati                                                                                                    |                                                                                                    | Regulatory Authority                                                                                                    |
| Dosing/Administration<br>Adult Dosing<br>Pediatric Dosing<br>FDA Uses<br>Non-FDA Uses<br>Dose Adjustments<br>Administration<br>Comparative Efficacy<br>Place In Therapy                   | Dosing/Administration         Pediatric Dosing         Vedere 'Risposte approfondite' per i risultati dettagliati.         Important Note         • INTRATHECAL ADMINISTRATION OF VINCRISTINE IS FATAL. VinCRIStine is for intravenous use only [3].         • VinCRIStine should not be given to patients while they are receiving radiation therapy through ports that include the liver [3] .         Acute leukemia         • 10 kg or less, 0.05 mg/kg IV once weekly, varies per protocol [4]                                                                                                    | E Stampa                                                                                                    | Risultati correlati<br>Malatia<br>Tossicologia<br>Drug Consults<br>Martindale<br>PDR®<br>Product Lookup - Martindale<br>Product Lookup - Tox & Dru |
| Medication Safety<br>Contraindications<br>Precautions<br>Adverse Effects<br>Black Box Warning<br>REMS<br>Drug Interactions (single)<br>IV Compatibility (single)<br>Pregnancy & Lactation | <ul> <li>over 10 kg, 1.5 to 2 mg/m(2) IV once weekly, varies per protocol [4]</li> <li>Germ cell tumor of ovary <ul> <li>optimal dosing and timing not yet defined</li> </ul> </li> <li>Hepatoblastoma <ul> <li>(Relapsed) 1.5 mg/m(2)/day IV over 15 minutes on day 1 with irinotecan 50 mg/m(2)/day IV over 1 hour for 5 days per cycle; repeat every 3 weeks</li> <li>(Untreated, 1 year or older) Cisplatin 90 mg/m(2) infused over 6 hours on day 1, then vinCRIStine 1.5 mg/m(2) plus 5-fluorouracil 600 mg/m(2) via up to a maximum of 8 cycles [7]</li> <li>(Untreated, less than 1 year) Cisplatin 3 mg/kg infused over 6 hours on day 1, then vinCRIStine 1.5 mg/m(2) plus 5-fluorouracil 600 mg/m(2) via IV to a maximum of 8 cycles [7]</li> </ul> </li> </ul> | s up to a maximum of 8 cycles [6]<br>IV push on day 2; repeat every 3 weeks<br>/ push on day 2; repeat every 3 weeks up | ریت Ask Watson                                                                                                    |

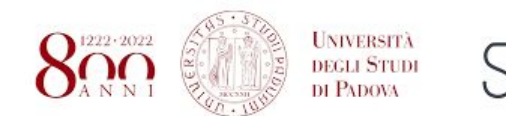

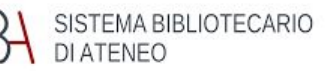

# Ricerca per "Farmaco"

Non appena si cerca un farmaco, la pagina restituisce un rapido sguardo sulla classe del farmaco, con il link associato, e la via di somministrazione. Vincristine Sulfate [La ricerca: vincristine]

Drug Classes: Antineoplastic Agent | Mitotic Inhibitor Routes: Intravenous

La pagina poi restituisce tre gradi di risposte:

Risposte rapide Risposte approfondite Tutti i risultati

Risultati correlati Malattia Tossicologia

Drug Consults Martindale PDR® Product Lookup - Martindale Product Lookup - Tox & Drug Sulla destra ci sono i link per i risultati correlati: Malattia, Tossicologia, spesso ritroviamo anche Malattia alternativa, Drug Consults, Index Nominum, Martindale, PDR, Product lookup tools, RED Book, Tox & Drug.

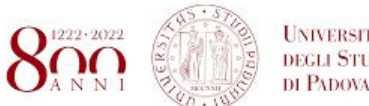

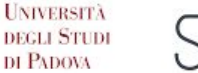

SISTEMA BIBLIOTECARIO DI ATENEO

Ricerca per "Farmaco"

#### Biblioteca di Scienze del Farmaco Polo bibliotecario di Scienze

#### Dosing/Administration

- Adult Dosing
- Pediatric Dosing
- FDA Uses
- Non-FDA Uses
- **Dose Adjustments**
- Administration
- Comparative Efficacy
- Place In Therapy
- Medication Safety Contraindications Precautions Adverse Effects Black Box Warning REMS Drug Interactions (single) IV Compatibility (single) Pregnancy & Lactation
  - Monitoring
  - Do Not Confuse
- Mechanism of Action Mechanism of Action

Pharmacokinetics Pharmacokinetics

Patient Education Medication Counseling Patient Handouts

#### Toxicology

Clinical Effects Range of Toxicity Treatment

#### About

How Supplied Drug Properties Storage & Stability Trade Names Regulatory Status References Sulla sinistra, sia che si selezioni le risposte rapide o le risposte approfondite, la schermata riporta un indice con le varie monografie.

Le **Risposte rapide** riportano un riassunto delle singole monografie, per risultati più approfonditi si può passare alla scheda **Risposte approfondite**, che presenta lo stesso indice.

Nella sezione «**Tutti i risultati**» i risultati possono essere filtrati per: malattia, farmaci, tossicologia, rischio produttivo, etc...

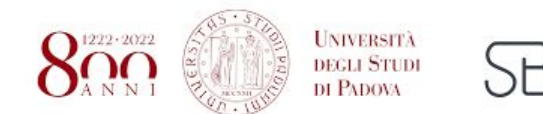

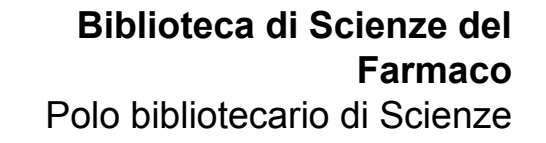

# Ricerca per "Malattia"

SISTEMA BIBLIOTECARIO

DIATENEO

| IDM Mieromodex <sup>®</sup>                                                                                                    | Il Mio Abbonamento   Gateway   Training Center   Guida   Centro per il download   Esci                         |
|----------------------------------------------------------------------------------------------------|----------------------------------------------------------------------------------------------------|
| IBM MICROMEdex                                                                                                    | Keyword search Q                                                                                               |
| Pagina Interazioni Identificazione Confronto NeoFax <sup>®</sup> / Ricerca farmaci iniziale dei farmaci Compatibilità EV farmaci farmaci e dati tossicologici | Altri<br>strumenti ▼                                                                                           |
| Hashimoto thyroiditis                                                                                                    |                                                                                                    |
| Risposte rapide Risposte approfondite Tutti i risultati                                                                                                    |                                                                                                    |
| Definition Definition                                                                                                    | D. Stampa                                                                                                    |
| Medical History Vedere 'Risposte approfondite' per i risultati dettagliati.                                                                                   |                                                                                                    |
| Findings An autoimmune inflammatory thyroid disorder characterized by infiltration of the thyroid b                                                           | w lymphocytes and the formation of Hürthle cells: also known as chronic lymphocytic thyroiditis [1]            |
| Differential Diagnosis                                                                                                    | у у че « За че « За че « За че « За че « За че « За че « За че « За че « За че « За че « За че « За че « За че |
| Testing                                                                                                    |                                                                                                    |
| Treatment                                                                                                    |                                                                                                    |
| Drug Therapy                                                                                                    |                                                                                                    |
| Reference                                                                                                    |                                                                                                    |
|                                                                                                    |                                                                                                    |
|                                                                                                    |                                                                                                    |
|                                                                                                    |                                                                                                    |
|                                                                                                    |                                                                                                    |
|                                                                                                    |                                                                                                    |
|                                                                                                    |                                                                                                    |

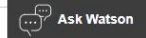

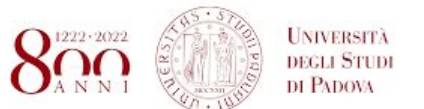

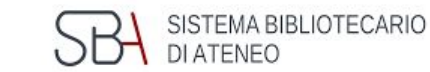

# Ricerca per "Malattia"

# Anche in questo caso le risposte che ci restituisce sono di tre tipi: rapide, approfondite e tutti i risultati.

Sulla sinistra la schermata riporta un indice con le varie monografie, che invece è differente per **Risposte rapide** e **Risposte approfondite**.

|                                                                |                       | Hashimoto thyroiditis                                                                                           |                      |  |
|----------------------------------------------------------------|-----------------------|----------------------------------------------------------------------------------------------------|----------------------|--|
| Hashimoto thyro                                                | iditis                | Risposte rapide Ris                                                                                             | poste appr           |  |
| Risposte rapide Risp<br>Definition                             | poste approt<br>Defir | Background<br>Definition<br>Epidemiology<br>Etiology/ Pathophysiology<br>Complications<br>Genetics              | Bac<br>Defi<br>An at |  |
| Medical History<br>Findings                                    | Vedere                | History And Physical<br>Summary<br>Medical History                                                              |                      |  |
| Differential Diagnosis<br>Testing<br>Treatment<br>Drug Therapy | An aut                | Findings<br>Diagnostic Testing<br>Diagnostic Testing<br>Summary<br>Tests<br>Diagnosis<br>Differential Diagnosis |                      |  |
| Reference                                                      |                       | Treatment Treatment Summary Drug Therapy Prognosis Disposition Consultation Follow-Up                           |                      |  |
|                                                                |                       | Related Information<br>Conditions<br>Tests & Procedures<br>Drugs<br>Reference                                   |                      |  |

Biblioteca di Scienze del Farmaco Polo bibliotecario di Scienze

> Background Definition

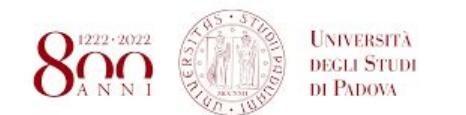

IBM Micromedex<sup>®</sup>

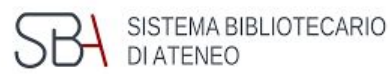

#### Biblioteca di Scienze del Farmaco Polo bibliotecario di Scienze

# Ricerca per "Tossicologia"

**IBM Micromedex**<sup>®</sup>

#### Interazioni Identificazione Confronto NeoFax<sup>®</sup>/ Ricerca farmaci Identificazion Confront Ricerca farmaci Altri e dati tossicologici strumenti v niziale dei farmaci Compatibilità EV farmaci farmaci Pediatrics e dati tossicologici strumenti ▼ 2 Tossicologia risultati per: "Pulmonary asbestosis" **Chromium Hexavalent Salts** Tutti i risultati Tutti i risultati Risposte rapide Filtrare in base a 1-2 di 2 Risultati per "Pulmonary asbestosis" Tossicologia (2) Overview Overview ASBESTOS Life Support Life Support CHROMIUM HEXAVALENT SALT Toxicology: Summary topic Clinical Effects A) This overview assumes that basic life support measures have been instituted. Laboratory/ Monitoring **Treatment Overview** Range Of Toxicity Anche in questo caso un indice laterale guida la © Copyright IBM Corporation 2021 | Informazioni | Contatto | Training Center | Guida utente | Garanzia e reclami | Micromedex.com lettura

© Copyright IBM Corporation 2021 | Informazioni | Contatto | Training Center | Guida utente | Garanzia e reclami | Micromedex.com

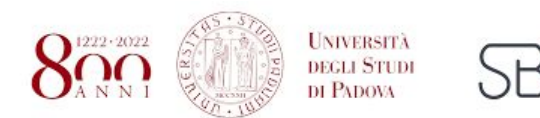

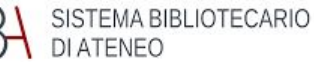

# Come accedere?

https://www.micromedexsolutions.com/home/dispatch

Si accede dai PC della Biblioteca di Scienze del Farmaco e dall'Edificio C del Dipartimento (Largo Meneghetti)